## Instructions for Sending in the Yearly Report

Here are the instructions for sending in your yearly statistical report. Before running the report, please make sure that all data through 6/30/2020 has been entered in the database. Thanks!

Please call if the computer is doing something unexpected, if you get lost, **or if you're having any difficulties at all!** The main CDVSA phone number is 907-465-4356, or contact your Program Coordinator at either their phone number or email. Thank you for your excellent work!!

## 1. Navigate to the reporting menu in the CDVSAFrontEnd\_6corrected.mdb database

- A) Double-left-click on the file on the desktop called "CDVSAFrontEnd\_6corrected.mdb"\*
  - \*Variations on this name are acceptable, so long as it has a 6 in it.

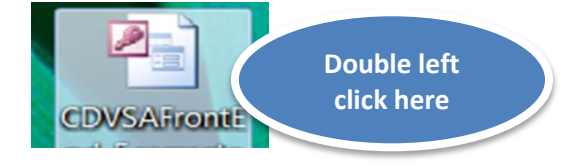

B) When the CDVSAFrontEnd\_6corrected file opens, click on the "Reports" button

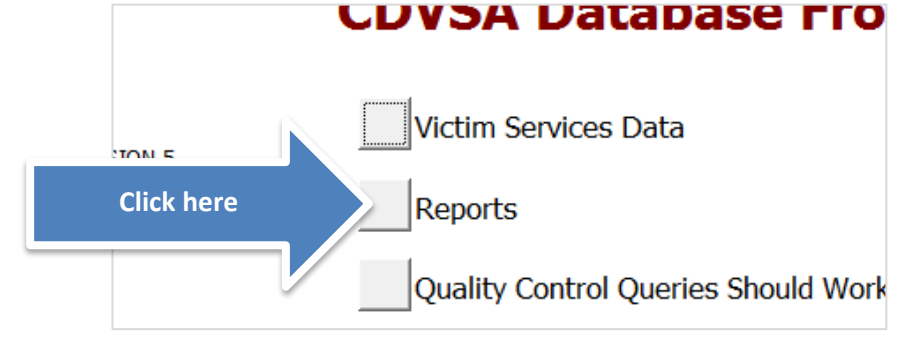

## 2. Create the Yearly report

C) In the Reporting menu that appears, enter the **<u>Starting</u>**: date 7/2019, and the **<u>Through</u>**: date 6/2020, as below

| -8                         | ANDVSA Report Menu                                                                    |            |
|----------------------------|---------------------------------------------------------------------------------------|------------|
| Reporting Period: Starting | g: 7 / 2018 Through: 6 / 2019   m yyyy m yyyy   Program Acronym: AVV/ (Strage Hogram) | Close Form |
| View Report Export Rep     | port to Excel                                                                         |            |
| Services Provided          |                                                                                       |            |
| Quarterly Report           |                                                                                       |            |
| End of SFY Yearly Report   |                                                                                       |            |
| FVPSA End of Year          |                                                                                       |            |
| View Yearly Subreports     |                                                                                       |            |
| Protective Orders          |                                                                                       |            |
|                            |                                                                                       |            |

D) Click on the button next to the text "End of SFY Yearly Report" 8

ANDVSA Report Menu

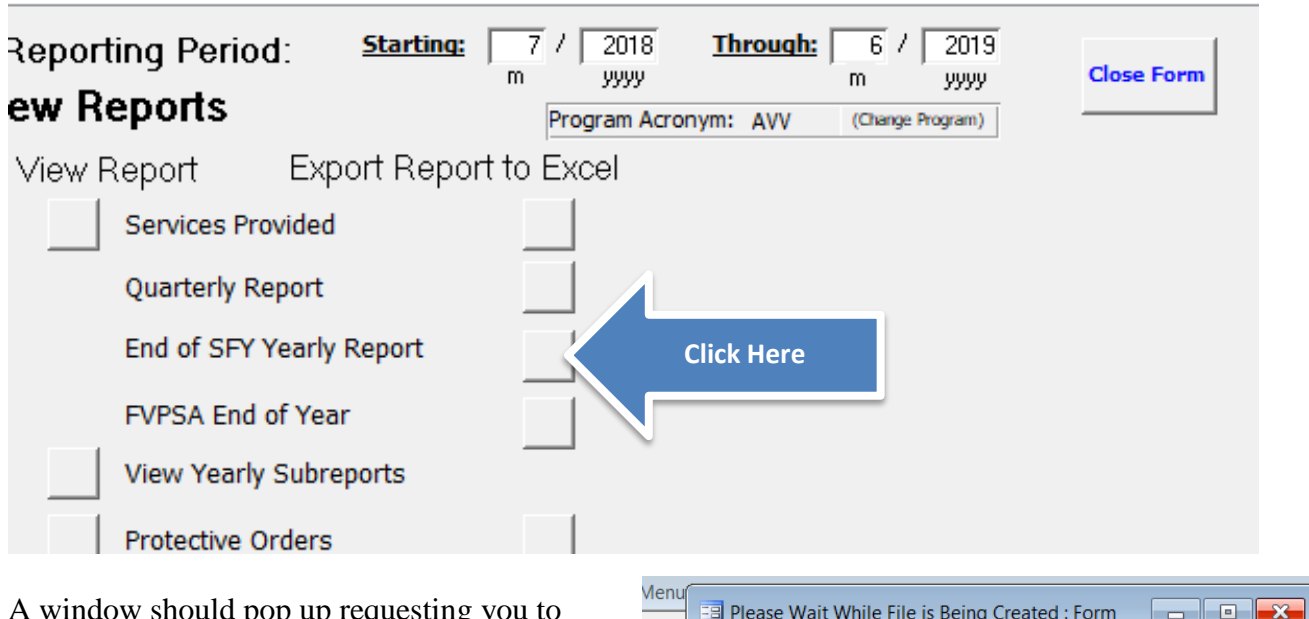

E) A window should pop up requesting you to wait while the file is being made. Exporting the file may take a while, so take a break if needed. If the report takes more than 20 minutes to generate, please call or email.

| Menu  |                        |          |            |                  |                  |     |
|-------|------------------------|----------|------------|------------------|------------------|-----|
|       | Please Wait Wh         | ile File | e is Being | Created : Form   |                  |     |
| riod  | Starting:              | 1        | '          | <u>Through:</u>  | 1                |     |
|       |                        | m        | УУУУ       |                  | m yyyy           |     |
| s     |                        | F        | rogram A   | cronym: Please S | (Change Program) | j ⊢ |
|       | Export Report to Excel |          |            |                  |                  |     |
| es Pr | l                      |          | 1          |                  |                  |     |
| 004   | Quartorly Poport       |          | 1          |                  |                  |     |

F) Another window should pop up. Click on the bigger button, to go to the place where the file is located:

| -8   | frmFileComplete                                       |
|------|-------------------------------------------------------|
|      | File creation Complete! Your Report should be called: |
|      | C:\database\AVV_EndSFYyearly7.1.18to6.30.19.xls       |
|      | Click Here to go to your<br>C:\database folder        |
|      | Cancel                                                |
| Reco | rd: M ∢ 1 of 1 → M → 🛱 🍢 No Filter Search             |

- 3. Move the report from the database folder to the flash drive folder
  - G) Your database folder should pop up. In it, you should be able to find a file called "YOURPROGRAMACRONYM\_EndSFYyearly7.1.19to6.30.20.xls", and

| where the YOURI                             | PROGRAMACRONYM is repla         | ced by your actu   | al program's       | acronym. |  |
|---------------------------------------------|---------------------------------|--------------------|--------------------|----------|--|
| 📙   🕑 📙 🗢   database                        |                                 |                    |                    |          |  |
| File Home Sha                               | re View                         |                    |                    |          |  |
| ← → ~ ↑ → This PC → Windows (C:) → database |                                 |                    |                    |          |  |
| 🖈 Ouick access                              | Name                            | Date modified      | Туре               |          |  |
|                                             | AVV_EndSFYyearly7.1.18to6.30.19 | 8/27/2019 11:40 AM | Microsoft Excel 97 |          |  |
| len OneDrive                                | Dockend6                        | 8/19/2019 1:43 PM  | Microsoft Access . |          |  |

I) Copy this file by right-clicking on it and selecting Copy from the menu that appears.

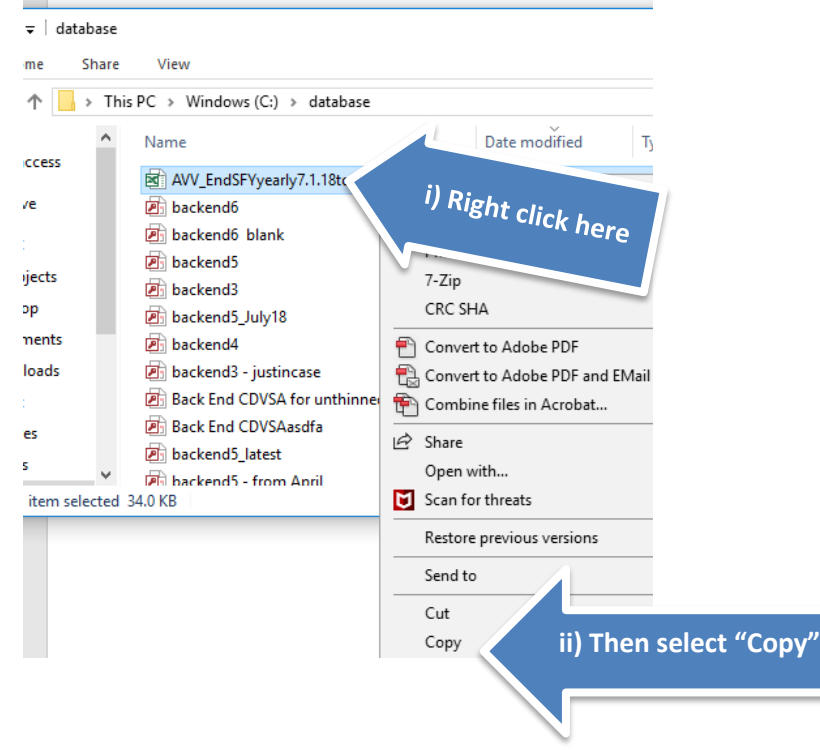

- J) Now plug your flash drive (also known as "Removable Disk") into your computer if it isn't already plugged in.
- K) Navigate to your Removable Disk window. You can do this by double clicking on My Computer, and then double clicking on the icon for the flash drive:

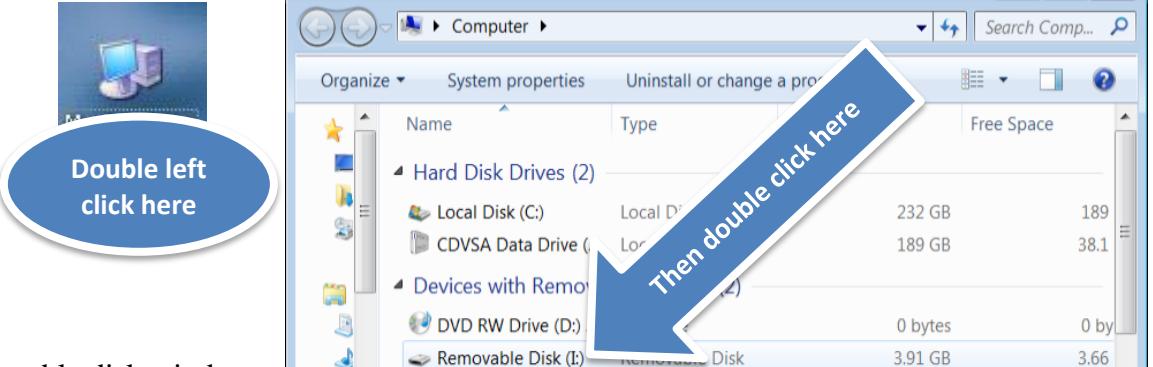

## L) The removable disk window

should appear. Right click on some blank space in the removable disk window, and select "Paste" from the menu that pops up:

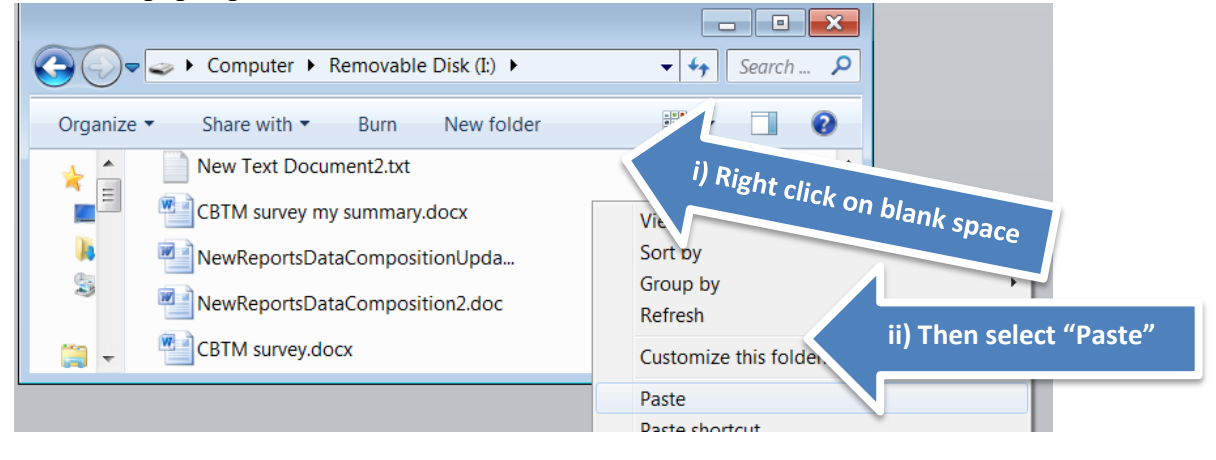

R) The report, called "YOURPROGRAMACRONYM\_EndSFYyearly7.1.19to6.30.20.xls", should appear in your flash drive window:

| 👝   🛃 🥃   USB Drive (E:)                                               |                                 |                 |  |  |
|------------------------------------------------------------------------|---------------------------------|-----------------|--|--|
| File Home Share                                                        | View                            |                 |  |  |
| $\leftarrow \rightarrow \checkmark \uparrow$ $\implies$ USB Drive (E:) |                                 |                 |  |  |
| 👌 Music 🔷 🐴                                                            | Name                            | Date modified   |  |  |
| Pictures                                                               | Access                          | 8/27/2019 1:10  |  |  |
| Yideos                                                                 | AVV_EndSFYyearly7.1.18to6.30.19 | 8/27/2019 11:40 |  |  |

- 4. Email the report to <u>cdvsa.grants@alaska.gov</u>as an attachment
  - R) Now you can close all windows that are open in the computer, by clicking on the X in the upper right hand corner of each window:

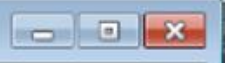

S) Now, take the flash drive and bring it to a computer with internet access. Attach the file called YOURPROGRAMACRONYM\_EndSFYyearly7.1.19to6.30.20.xls,

to an email that you send to <u>cdvsa.grants@alaska.gov</u>. Call and ask if you want help with this! **Note**, **you do not need to emailed the file called "CDVSAFrontEnd\_6corrected.mdb"** 

Thank you for sticking with this! Good job!